#### Import av referanser fra Sociological Abstracts (CSA)

Husk å alltid ha en oppdatert backup av biblioteksfila og tilhørende datamappe før du gjør større endringer eller importer til EndNote!

Importfilteret for Sociological abstracts (CSA) i EndNote fungerer ikke spesielt bra. University of Queensland har imidlertid utviklet et filter som ser ut til å fungere mye bedre. Du bør laste ned dette filtret inn i filtermappa i EndNote. Husk å gi det et annet navn enn det eksisterende filteret (for eksempel sociological\_abst(CSA)\_uq.enf). Filteret er tilgjengelig fra siden du hentet dette infoarket fra eller her:

http://www.ub.ntnu.no/litteratur/medisin/endnotefilter/sociological\_abstracts\_csa\_uq.enf

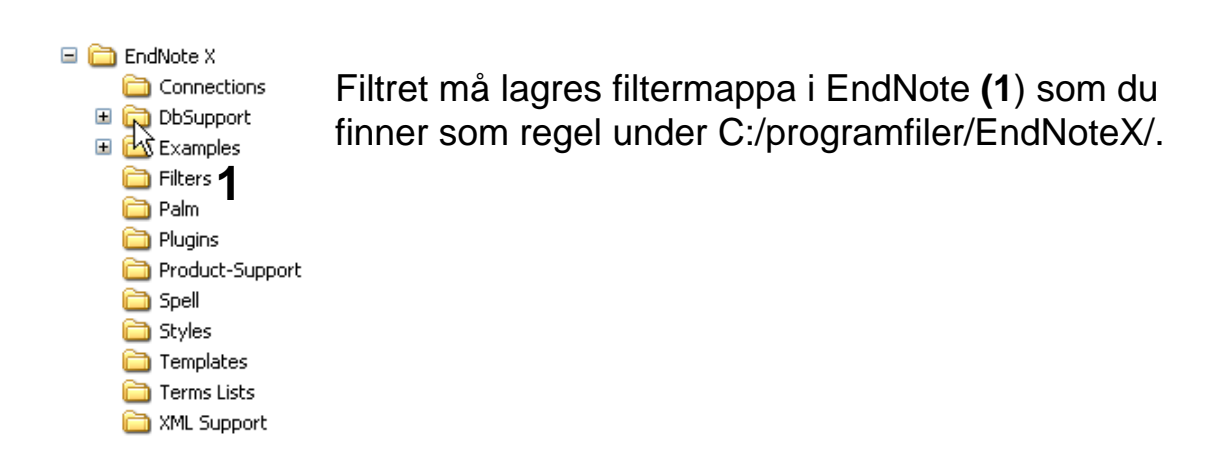

Filteret vil nå være tilgjengelig fra Importmenyen i EndNote (detaljer om dette er forklart nedenfor).

Ta kontakt med lokal IT-støtte hvis du trenger hjelp til å få lagt til et nytt filter eller har tilgangsproblem til EndNote's filtermappe (dette kan skje på pc'er der kun en administrator har tilgang til å endre på programmapper).

| CSA                                                     | ILLUN<br>Green Building                                                                                                    | MINA<br>s: From Curiosity to N                                                                                                    | lecessity                                                                                                    | Supported by U<br>Ti                                                | Universitetsbibliot<br>rondheim                                                                                                    | eket i                                    |
|---------------------------------------------------------|----------------------------------------------------------------------------------------------------|----------------------------------------------------------------------------------------------------|----------------------------------------------------------------------------------------------------|---------------------------------------------------------------------|----------------------------------------------------------------------------------------------------|-------------------------------------------|
| Logout                                                  | Quick Search                                                                                                    | Advanced Search                                                                                                    | Search Tools                                                                                                    | <u>6 Marked R</u>                                                   | tecords   <u>Search Histo</u>                                                                                                    | ory   <u>Alerts</u>                       |
| Results                                                 |                                                                                                    |                                                                                                    | <u>Edit Search</u>                                                                                                |                                                                     | Help 8                                                                                                    | <u>k Support</u>                          |
| 1423 resu                                               | lts found for: child                                                                                                    | welfare in Multiple D                                                                                                    | atabases <mark>+</mark>                                                                                           |                                                                     |                                                                                                    |                                           |
| Published W                                             | orks 1423 🔗 Sch                                                                                                    | nolars <u>529</u> Web Site                                                                                                    | s <u>163</u>                                                                                                    |                                                                     |                                                                                                    |                                           |
| All Publicatio                                          | n Types 1423 Jo<br>ar all on pa                                                                                                    | ournals <u>1098</u> Peer-R<br>date Marked List   Save                                                                                                    | eviewed Journals <u>836</u><br>a, Print, Email <b>3</b>                                                           | Conferences <u>63</u><br>Sort                                       | Books <u>25</u><br>by: Most Recent Firs                                                                                                    | More<br>st 🗸 Go                           |
|                                                         |                                                                                                    | < <u>P</u>                                                                                                    | revious <u>23456 Nex</u>                                                                                          | t 🕨                                                                 | Record #                                                                                                    | Go                                        |
| 2 31. The<br>Prof<br>Ado<br>ex<br>men<br>clinic<br>View | rapeutic Games a<br>fessionals Workin<br>nymous<br>lescence, vol. 41,<br>xercises are inventi<br>tal health professio<br>cal practitioners wo<br>v Record   1 Duplica | nd Guided Imagery:<br>g with Children, Ado<br>pp. 395, 2006<br>ve helping tools that st<br>nals, school social wo<br>rking with children and<br>ate [e+UBiT] | Tools for Mental Hea<br>lescents, and Their F<br>tudents, child and fam<br>rkers and child welfar<br>Vor families | alth and School<br>amilies<br>ily therapists and<br>e programs, and | Database:<br>CSA Sociological Abst<br>Descriptors:<br>* <u>Mental depression   *</u><br>* <u>Professionals   *Soci</u><br>  <u>*Mental health</u> | racts<br><u>*Clients</u>  <br>ial workers |

Når du har bestemt deg for hvilke referanser du ønsker å importere til EndNote, haker du av disse (2). Deretter klikker du på "Save, Print, Email" (3).

| Save, Print, Email |                                                                                                    | <u>Return to Results</u>                             |                                                          |  |
|--------------------|----------------------------------------------------------------------------------------------------|------------------------------------------------------|----------------------------------------------------------|--|
| 4                  | <ul> <li>Use 6 Marked Record</li> <li>Use 1423 records from</li> <li>From record 1</li> <li>time)</li> </ul> | s<br>n the current results  <br>to 500               | list of All Publication Types<br>of 1423 Published Works |  |
| k                  | Full format<br>Short format<br>Full format<br>Full format – no reference<br>Custom format                    | <b>▼</b><br>5                                        |                                                          |  |
|                    | New! Create a bibliography<br>Choose a document forma<br>Choose a bibliographic sty                          | y with QuikBib (Only<br>at:<br>ⓒ HTML ◯ Text<br>yle: | records for Published Works<br>O RTF O MS Word           |  |
|                    | APA - American Psychol<br>Create                                                                             | ogical Association, 5                                | ith Edition                                              |  |
|                    | Email                                                                                                    | To:                                                  | From: optiona                                            |  |
|                    | Save 7                                                                                                    | File format:                                         | O Macintosh O Unix                                       |  |

Velg hvilke referanser som skal overføres (4). Har du haket av referanser i trefflista vil det stå automatisk hvor mange referanser som vil bli eksportert.

Velg "**Full format**" **(5)** for å få med så mange opplysninger om referansene som mulig.

Velg hvilken PC du har (6) og trykk på "Save-knappen" (7).

| Filne dlas | ting 🗧                                               |          |                   |  |
|------------|------------------------------------------------------|----------|-------------------|--|
| Vil du å   | pne eller lagre denne filen?                         | Eile AS. | an arrow the last |  |
| <u> </u>   | Navn: csaresults.txt<br>Type: Tekstdokument, 46,0 kB | Filtune: | Tekstdokument     |  |
| F          | Fra: www-uk1.csa.com                                 | r nypo.  |                   |  |
|            | Åpne Lagre Avbryt                                    |          |                   |  |

Velg at du ønsker å **lagre** fila **(8)**, og velg deretter plassering. NB! Det er svært viktig at du lagrer fila som en tekstfil (velg alle filer og avslutt filnavnet med .txt) **(9**).

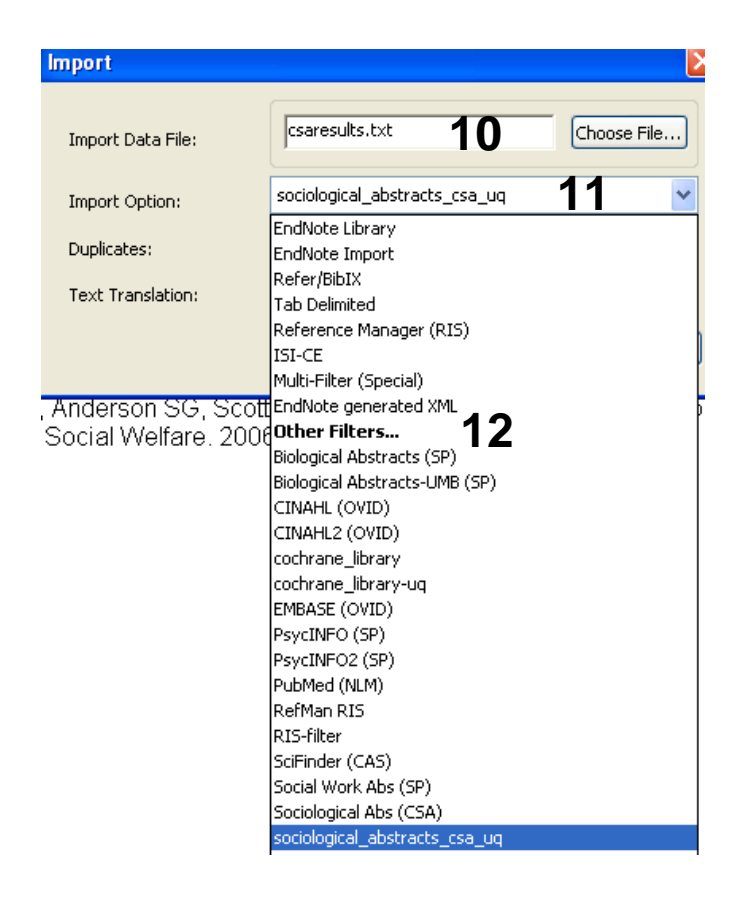

Åpne EndNote, og velg **"Import**" fra "File" menyen.

Velg fil som skal importeres (10).

Velg deretter det **nye** importfilteret for Sociological Abstracts **(11)** fra lista (Husk å last ned oppdatert filter først). Riktig importfilter er nødvendig for at referansene skal bli korrekt importert til EndNote.

Første gang må "**Other filters**" **(12)** velges. Velg så riktig filter fra listen over tilgjengelig filter.

Avslutt med "Choose" knappen.

| Import                 |                                 |
|------------------------|---------------------------------|
| ん<br>Import Data File: | csaresults.txt Choose File      |
| Import Option:         | sociological_abstracts_csa_uq 😽 |
| Duplicates:            | Import All 13                   |
| Text Translation:      | No Translation                  |
|                        | 14 Import Cancel                |

Velg "Import all" fra "Duplicate-menyen" (13) hvis du ønsker å importere alle referanser i fila uten at det sjekkes for duplikater i basen (du kan imidlertid filtrere ut duplikater i EndNote senere). Velg "Discard duplicates" hvis du ønsker å filtrere ut eventuelle duplikater i forbindelse med selve importen.

Trykk deretter på "Import" knappen (14), og referansene vil bli importert inn i EndNote.

EndNote åpner nå en liste over kun de importerte referansene. Det er lurt å åpne noen av referansene for å sjekke at importen er korrekt (sjekk at de ulike referansedataene er kommet inn i korrekt felt). Dette er spesielt viktig for andre typer referanser en rene tidsskriftartikler (for eksempel bøker, rapporter, dissertaser og lignende). Eventuelle feil må rettes opp manuelt i EndNote.

Velg "Show all references" fra "References" menyen for å se alle refransene i den valgte biblioteksfila.